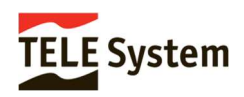

Modelo de receptor:**TELEsistema TS6105 T2HEVC** Código de producto/artículo:**21005353** Última versión de software disponible:V1.1.07

## Procedimiento de actualización vía USB

- 1. Asegúrese de disponer de un "pen-drive" USB vació, formateado en FAT32
- 2. Copie a dicho "pen-drive" USB el fichero ".bin" suministrado.
- 3. Conecte la unidad TDT a una pantalla TV. Encienda la unidad TDT. Conecte el "pen-drive" al puerto USB de la unidad TDT.
- 4. Tras iniciarse la unidad, esta mostrará la pantalla de inicio. Desplace el cursor a la opción "New Password" y asigne la contraseña "0000". Confirme con la misma contraseña en el campo "Confirm Password".
- 5. Inmediatamente aparecerá una nueva pantalla (TV System), pulse "OK" en el mando para proseguir.
- 6. Aparecerá la pantalla "FTA", pulse "OK" en el mando para proseguir.
- 7. Aparece la pantalla "Auto Search" y la unidad TSDT iniciará el escaneado de emisoras.
- 8. Tras iniciarse el escaneado pulse la tecla "EXIT" para suspender el escaneo.

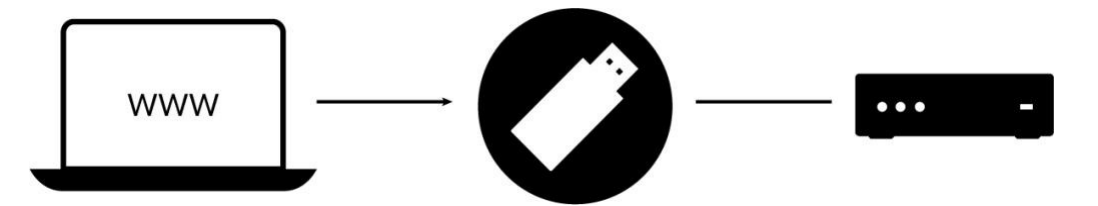

- 9. El sistema le preguntará si realmente desea suspender dicho proceso (Are you sure to exit search?) Confirme "Yes"
- 10. Aparecerá una ventana "No program found!", pulse "OK"
- 11. Aparecerá una ventana "No program!. Pulse ahor ael botón "Menu" del mando a distancia.
- 12. Aparecerá la pantalla "Channel List", desplacese a través de los cursores del mando al icono superior con el símbolo de herramientas.
- 13. Una vez en dicho menú "System", baje con el cursor a la opción "USB Upgrade" y seleccionela
- 14. Aparecerá la pantalla "USB Upgrade", y en ella debe verificar que en el campo "Upgrade File" aparece el nombre del fichero que ha depositado en el "pen-drive", al menos parcialmente.
- 15. Baje el cursor a la opción "Start" y seleccionela.
- 16. El sistema le preguntará si realmente desea actualizar el TDT (Are you sure to burn flash?), selecciones "yes"
- 17. Se iniciará el actualizado de forma automática, espere a que finalice el proceso de actualización que dura unos segundos el cual podré seguir a través de la barra de estado en color verde.
- 18. Finalizado el proceso, el dispositivo TDT se auto iniciará, momento en el que puede extraer el "pen-drive" del puerto USB

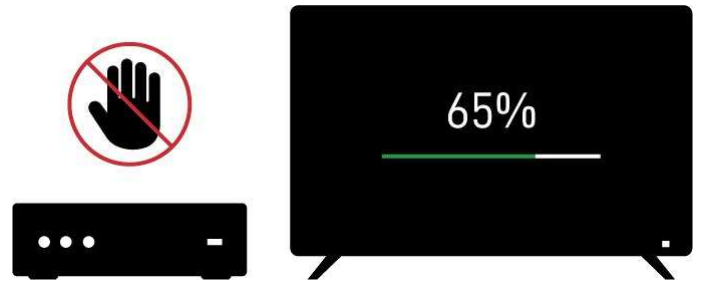

¡IMPORTANTE! DURANTE LA ACTUALIZACIÓN, NO RETIRE EL "PEN DRIVE USB" NI SUSPENDA LA ALIMENTACIÓN DEL DISPOSITIVO, YA QUE ELLO PODRÍA PRODUCIR DAÑOS IRREVERSIBLES A LA UNIDAD SOFTWARE

19. La unidad se iniciará con el nuevo firmware con la opción idioma español disponible para su selección, así como para la región debe ser elegida "España".